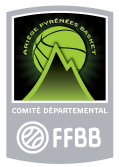

## **EXTRAIRE UNE BASE DE VOS LICENCIES DEPUIS FBI**

- 1- Connectez-vous avec vos identifiants FBI (compte Association)
- 2- Choisissez l'onglet Edition puis Gestion des éditions

| A desirint starting a | Editions                   | Jeunesse   |                 |                      |          |  |        |
|-----------------------|----------------------------|------------|-----------------|----------------------|----------|--|--------|
| Administrations       |                            |            | Administrations | Editions             | Jeunesse |  | ?      |
|                       |                            | V FF66     | FF88            | Gestion des éditions | / FFBB   |  |        |
|                       |                            | 0000       |                 |                      |          |  | FERMER |
| Corrections           |                            |            |                 |                      |          |  |        |
| <u>Corrections</u>    | de la version 2.9.9.9 du 2 | 28/11/2019 |                 |                      |          |  |        |

3- Complétez les champs *Rechercher une édition* comme ci-dessous, puis cliquez sur *Lancer l'édition* en bas à droite de la page :

| lodule  | Licence 🔹                              |
|---------|----------------------------------------|
| Edition | Liste - Licences - Edition complète (f |

4- Un nouvel écran s'ouvre. Complétez les champs ci-dessous puis cliquez sur Afficher le rapport en haut à droite de la page

| 1 0             |                    |                          |                       |                |              | Votre club |  |  |
|-----------------|--------------------|--------------------------|-----------------------|----------------|--------------|------------|--|--|
| Saison :        | Saison 2019-2020   | Ŧ                        |                       | Ligue :        | ARA          | ×          |  |  |
| Comité :        | 0063               |                          | $\sim$                | Club :         | ARA0063001 🔺 | ~          |  |  |
| Catégories :    | U7,U8,U9,U10,U11,U | 12,U13,U14,L             | ~ :                   | Sexe :         | F,M          | ~          |  |  |
| Date de début : | 01/07/2019         |                          |                       | Date de fin :  | 30/06/2020   |            |  |  |
|                 |                    |                          |                       |                |              |            |  |  |
|                 |                    | Choisir toute<br>et tous | s les cat<br>les sexe | tégories<br>es |              |            |  |  |

5- Le rapport s'affiche. Vous devez maintenant l'extraire. Pour cela cliquez sur la disquette puis choisissez Excel 2003.

| )ate de dé                                                                                  | but : 01/07/2019                      | Date Date      | de fin : 30/06/202 | 20  |                                             |        |  |
|---------------------------------------------------------------------------------------------|---------------------------------------|----------------|--------------------|-----|---------------------------------------------|--------|--|
| 4                                                                                           | < 1 sur 1 >                           | ⊳I Ö           | 100%               | •   |                                             | Recher |  |
| Saison 2019-2020 Word 2003                                                                  |                                       |                |                    |     |                                             |        |  |
|                                                                                             | Excel 2003                            |                |                    |     |                                             |        |  |
| WPURTANT - Arin d'obtenir un etat exploitable, merci d'exporter ce listing au format Excel. |                                       |                |                    |     |                                             |        |  |
| N°Club                                                                                      | Club                                  | Nº National    | Nom                | Pi  |                                             | C      |  |
| RA0063001                                                                                   | CD63 - HORS ASSOCIATION - PUY DE DOME | 20000004031559 | ALVES PEREIRA      | Ε\  |                                             | rée    |  |
| (RA0063001                                                                                  | CD63 - HORS ASSOCIATION - PUY DE DOME | 20000003184535 | BAPTESTE           | Al  | Fichier TIFF                                |        |  |
| RA0063001                                                                                   | CD63 - HORS ASSOCIATION - PUY DE DOME | 20000004060022 | BEAUREGARD         | Jo  | (                                           |        |  |
| RA0063001                                                                                   | CD63 - HORS ASSOCIATION - PUY DE DOME | 20000003986833 | BENDAOUD           | Sa  | MHTML (archive Web)                         |        |  |
| RA0063001                                                                                   | CD63 - HORS ASSOCIATION - PUY DE DOME | 20000004029773 | BESNACI            | Fa  |                                             |        |  |
| RA0063001                                                                                   | CD63 - HORS ASSOCIATION - PUY DE DOME | 20000004036036 | BIONNIER           | Gi  | CSV (délimité par des virgules) dière       |        |  |
| RA0063001                                                                                   | CD63 - HORS ASSOCIATION - PUY DE DOME | 66408          | BOISNOIR           | М   |                                             |        |  |
| RA0063001                                                                                   | CD63 - HORS ASSOCIATION - PUY DE DOME | 725001002353   | BOUGEROLLE         | Fr  | Fichier XML avec données de r <sup>at</sup> |        |  |
| RA0063001                                                                                   | CD63 - HORS ASSOCIATION - PUY DE DOME | 90623          | BROSSARD           | Lie |                                             |        |  |

6- Votre base au format Excel se charge, une colonne du tableau étant dédiée à l'adresse mail de chacun de vos licenciés. Un simple copier/coller des cellules vous permettra (pour la plupart des messageries) de copier ces adresses dans le champ des destinataires cachés (Cci) de votre courriel.